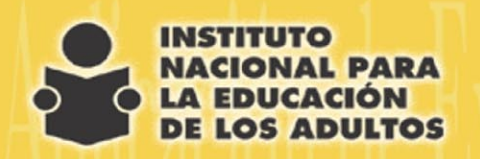

# Aplicación de Exámenes en Línea en Sede Permanente

DIRECCIÓN DE ACREDITACIÓN Y SISTEMAS

# APLICADOR DE SEDE PERMANENTE

El aplicador de sede permanente es la figura responsable de llevar a cabo el proceso de aplicación en aquellas sedes sin una programación previa.

Las sedes que funcionarán como permanentes deben ser registradas así en el administrador de cursos y exámenes y los eventos de aplicación se deben realizar tomando en cuenta la normatividad y el proceso vigente.

Sus funciones son:

- Revisar la identidad de los educandos.
- Revisar las evidencias de aprendizaje.
- Inscribir al educando al examen.
- Explicar al educando como se lleva acabo la aplicación.
- Validar la aplicación dando acceso al educando a su examen en línea.

Las opciones que tiene el menú principal del aplicador de sede permanente son:

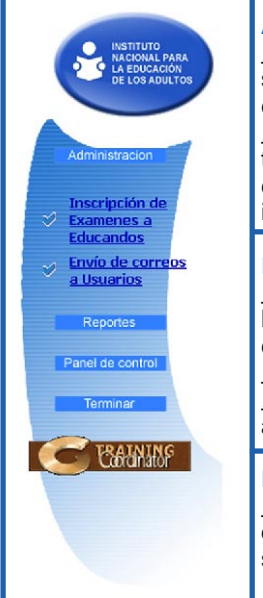

#### ADMINISTRACIÓN

Inscripción de Exámenes a Educandos. Aquí se registra e inscribe a los educandos a los exámenes.

<u>Envío de Correos a Usuarios.</u> Esta opción permite el envío automático del nombre de usuario o contraseña al correo electrónico de los educandos inscritos.

#### REPORTES

<u>Consulta de Educandos.</u> Esta opción te permite localizar el registro de un educando por su matrícula o folio de inscripción.

<u>Claves de Acceso a Examen de Educandos por</u> <u>Plaza.</u> Con esta opción se obtienen las claves de acceso para validar la aplicación.

#### PANEL DE CONTROL

<u>Cambio de contraseña.</u> En este apartado se puede realizar el cambio de contraseña de acceso al sistema.

#### PROCESO PARA LA APLICACIÓN DE LOS EXÁMENES EN LÍNEA EN LAS SEDES PERMANENTES

Como ya se mencionó la aplicación de exámenes en línea sigue la misma normatividad y proceso que los exámenes en papel; sin embargo se debe tomar en cuenta que en un inicio el educando puede estar nervioso por el uso de esta nueva modalidad.

Por tal motivo te pedimos que orientes y apoyes a los educandos. Trata de infundirles confianza, asegurándote de explicarle detalladamente y con calma todas las instrucciones necesarias para que contesten su examen en la computadora. Recuerda a los usuarios que si necesitan auxilio técnico pueden acudir contigo o con el apoyo técnico de la plaza comunitaria.

Ahora vamos a revisar paso por paso las actividades que realiza el aplicador de sede permanente.

El proceso de aplicación inicia cuando un educacndo llega a la sede permanente solicitando presentar un examen en línea. Como primer paso debes solicitarle que se identifique, y si ha estado estudiando un módulo solicita sus evidencias completas para que tenga derecho al examen. La identificación y revisión de evidencias se lleva a cabo de la forma tradicional.

Si es la primera vez que el educando solicita exámenes en línea, debe presentar alhún documento que permita registrarlo y verificar que su RFE sea correcto, ya que es a través del RFE que se lleva a cabo la actualización de la información del educando en el SASA. También es importante que tenga una cuenta de correo electrónico, ya que es ahí donde le llegará la información de su usurio y contraseña.

Si es un educando que ya ha presentado exámenes en línea anteriormente solicítale su número de matricula.

## INSCRIPCIÓN DE EXÁMENES A EDUCANDOS

Para inscribir a un nuevo educando, se debe seleccionar la opción "Inscripción de Exámenes a Educandos" y posteriormente dar clic en "registro de un nuevo educando".

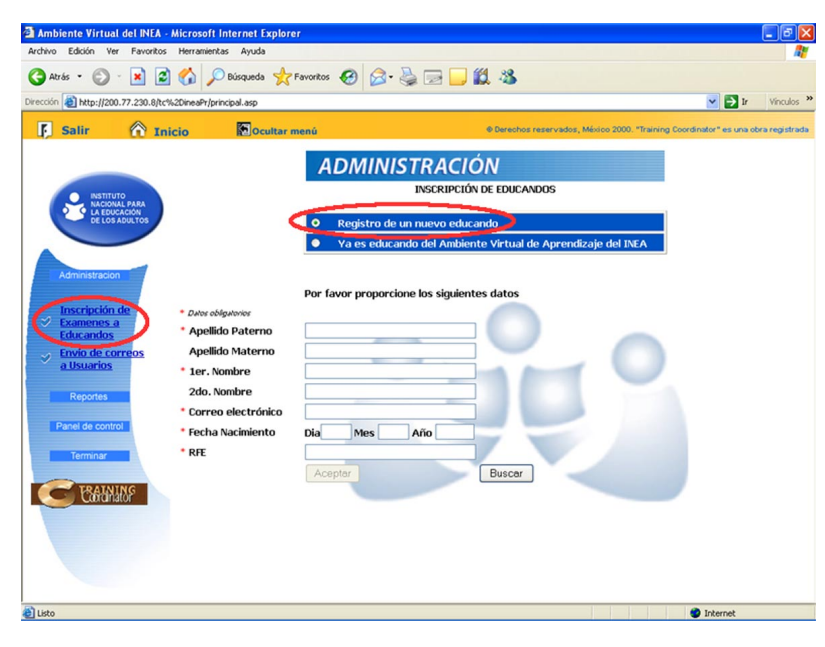

Al llenar todos los datos del educando, se generará automáticamente el RFE sin embargo es importante siempre cerciorarse que sea correcto.

|                   |                      | Por favor proporcione los siguientes datos |
|-------------------|----------------------|--------------------------------------------|
| Inscripción de    | * Datos obligatorios |                                            |
| Educandos         | * Apellido Paterno   | HERNANDEZ                                  |
| Senvío de correos | Apellido Materno     | FIGEROA                                    |
| <u>a Usuarios</u> | * 1er. Nombre        | HECTOR                                     |
| Reportes          | 2do. Nombre          | BENJAMIN                                   |
|                   | * Correo electrónico | hbenjamin@conevyt.org.mx                   |
| Panel de control  | * Fecha Nacimiento   | Dia 22 Mes 07 Año 1982                     |
| Terminar          | * RFE                | HEFH820722LZ5                              |
|                   |                      | Aceptar Buscar                             |
| SUFFICE CONTRACT  |                      |                                            |

Cuando el educando ha presentado exámenes con anterioridad, se debe seleccionar la opción: "ya es educando del ambiente virtual de aprendizaje del INEA" y escribir claramente la matrícula que le fue asignada para verificar que sea el nombre del educando.

| ADMINISTRACIÓN                                                                            | Terifica Datos - Diálogo Web                                                                                 |                                                                                | 2                                                     |
|-------------------------------------------------------------------------------------------|----------------------------------------------------------------------------------------------------|--------------------------------------------------------------------------------|-------------------------------------------------------|
| INSURIPCION DE EDUCANDUS                                                                  | Reporte                                                                                                    | de Datos del Usuario                                                           |                                                       |
| Registro de un nuevo educando Va es educando del Ambiente Virtual de Aprendizaje del INEA | Estos datos corresponden al educ<br>usuario es el correcto, da click en<br>para no registrar cursos y/o exám | ando registrado con la m<br>Aceptar γ en caso contra<br>ienes a este educando. | atricula tecleada. Si el<br>ario da click en Cancelar |
|                                                                                           | Hombre Educando                                                                                              | NFC NUMBER                                                                     | Matricula                                             |
| Matricula: 0F00001105<br>Aceptar Cencelor                                                 | [ Aces                                                                                                    | tor Concelor                                                                   | J.                                                    |
|                                                                                           | http://200.77.230.8/tc%/2DinesPr/Insoi                                                                       | pcion/control sa 🔿 Internet                                                    | •                                                     |

Ya registrado o seleccionado el educando, aparecerá una pantalla donde se debe elegir en cursos y/o exámenes en general. En ubicación o medio el nombre de la plaza Comunitaria, después presionar en el botón buscar para ver la lista de los exámenes disponibles en la plaza.

| rps(1200.77.250.800.5420 m | naite/permapail.anp                                                                                                    |                                     | × 🗗                |
|----------------------------|----------------------------------------------------------------------------------------------------|-------------------------------------|--------------------|
| r 🛞 Inicio                 | 🕅 Gaultar menú 🔋 Sevelos recorrectos                                                                                                    | Misson 2000 Therapy Oco             | nd roler Tasser    |
|                            | ( <u>Cobikes</u>   Projecto de carcelo)                                                                                                    |                                     |                    |
| Account of the second      | cer y/o Brânerer :<br>ct.R505 y/o ExáMENES BN CB BPAL V<br>R48442,7, Notificianoco 54 Cocnio Armai 40 Sección V                                                                                                    |                                     | C                  |
| Te LOT AD ATOT             |                                                                                                    |                                     |                    |
|                            |                                                                                                    |                                     |                    |
| ist addr                   | The second second s                                                                                                    |                                     |                    |
| in the de                  | Mergadas auros ales que desserver terretoria en la columna "Debastima" y por continue present el p                                                                                                    | Adm "Security res" on its parts ini | far er es la prigr |
| endos                      | 70.0                                                                                                    | Horutto                             | Releases           |
| the corrects               | THE VESSER REATESTER                                                                                                    | VA                                  |                    |
| unios .                    | STREATER STATES FINAL                                                                                                    | A                                   |                    |
| other                      | NAMOLA ESCRIPTIC, EXAMENDINAL                                                                                                    | A                                   |                    |
|                            | INGLANDE SE ENTERDE LA GENTE, ENAMEN EDINA.                                                                                                    | ∿/A                                 |                    |
| le pontral                 | PARA LEGISR APPENDIENDI, EXAMEN FINAL                                                                                                    | N/A                                 |                    |
|                            | MATCHATICAS PARA IMPERAR, CIAMEN FINAL                                                                                                    | VA                                  |                    |
|                            | LOS NÚMEROS, EXAMENTENAL                                                                                                    | VA                                  |                    |
| rator                      |                                                                                                    | VA                                  |                    |
| ritor                      | CANTAS ÚTILES, EXAMENTENAL                                                                                                    |                                     |                    |
| SAMUR                      | CUENTAS ÚTILES, DIAMEN EINAL<br>COMPANY MEDICINA, EXAMIN JENAL                                                                                                    | VA                                  |                    |
| TATOT<br>BANNING           | CARATAS OTRES, DRAMON FEMAL<br>FERRAR VERBEDAN, FRAMER FEMAL<br>PROBLACIÓN Y SAÁCICAS, ESAMEN FEMAL                                                                                                    |                                     |                    |
| SAUNTY                     | CHEVYA SIYIKAS, DOAMIN HIMA.<br>MININA Y PERILAM, DIAMIN HIMA.<br>PERILAMINI Y PERILAMI DIAMIN TEMA.<br>MINICIONEL Y PERILAMIN DIAMIN TEMA.                                                                                                    |                                     |                    |
| SAMURF                     | CHEVAN STREED, DAANS TRAN<br>CHEVAN STREED, DAANS TRAN<br>DECHEVANCER V SERIELAN, DAARD TRAN<br>DECHEVANCER V SERIELAN, DAARD TRAN<br>TRACCORE V FORCENARY, DAARD TRAN                                                                                                    |                                     |                    |
| SAMUR                      | CERTAN UTUS DEVELOPMEN<br>CERTAN UTUS DEVELOPMENT<br>EXTERNAL VISIONAL DEVELOPMENTERS<br>PRACTICES Y PRECENTION COMPANY TENS<br>PRACTICES Y PRECENTION COMPANY TENS<br>ENTRA CERTA AVAILABLE SOURCE LENS                                                                                                    |                                     |                    |
| SAMUR                      | CARRAN LERICA DAMES TANA<br>CARRAN LERICA DAMES TANA<br>EXERCISE VIENCES DAMES TANA<br>EXECUTE VIENCES DAMES TANA<br>EXECUTE VIENCES DAMES TANA<br>EXECUTE VIENCES DAMES TANA<br>EXECUTE VIENCES DAMES TANA<br>EXECUTE VIENCES DAMES TANA                                                                                                    |                                     |                    |
| nnar<br>Bannar             | CENTRA INTEL DEVELOPMENT<br>CENTRA INTERNA ANDREIMA<br>ENTERNA INTERNA ANDREIMA<br>ENTERNA INTERNA ANDREIMA<br>ENTERNA INTERNA ENTERNA<br>ENTERNA INTERNA ENTERNA<br>ENTERNA ENTERNA ENTERNA<br>ENTERNA ENTERNA ENTERNA<br>ENTERNA ENTERNA ENTERNA<br>ENTERNA ENTERNA ENTERNA<br>ENTERNA ENTERNA ENTERNA<br>ENTERNA ENTERNA ENTERNA<br>ENTERNA ENTERNA ENTERNA<br>ENTERNA ENTERNA ENTERNA<br>ENTERNA ENTERNA ENTERNA<br>ENTERNA ENTERNA ENTERNA<br>ENTERNA ENTERNA ENTERNA<br>ENTERNA ENTERNA ENTERNA<br>ENTERNA ENTERNA ENTERNA<br>ENTERNA ENTERNA<br>ENTERNA ENTERNA ENTERNA<br>ENTERNA ENTERNA ENTERNA<br>ENTERNA ENTERNA<br>ENTERNA ENTERNA<br>ENTERNA ENTERNA<br>ENTERNA ENTERNA<br>ENTERNA<br>ENT |                                     |                    |

Para seleccionar un examen se debe dar clic al lado derecho del nombre en el recuadro de la columna SELECCIONAR y posteriormente dar clic en el botón "inscribirse".

| Cursos y/ • Exá                           | menes ;       | CURSCS y/o EXÁMENES EN CENERAL                          |     |          |
|-------------------------------------------|---------------|---------------------------------------------------------|-----|----------|
| EDUCACIÓN<br>LOS ADULTOS                  | dio:          | ARENAL 7, Xochistiahusea 54 Colonia Arenal 46 Sección 💌 |     |          |
| acion                                     |               |                                                         |     |          |
| SER.                                      | OVEN, EXAMEN  | FINAL                                                   | N/A | <u> </u> |
| es a                                      | ALIDAD JUVEN  | IL, EXAMEN FINAL                                        | N/A |          |
| los                                       | AS CON LAS AD | ICCIONESI, EXAMEN FINAL                                 | N/A |          |
| e correos PRO                             | UCIR Y CONSE  | IVAR EL CAMPO, EXAMEN FINAL                             | N/A |          |
| IOS ESP/                                  | NOL PROPEDÉL  | TICO, EXAMEN FINAL                                      | N/A |          |
| MAT                                       | EMÁTICAS PRO  | PEDÉUTICO, EXAMEN FINAL                                 | N/A |          |
| es et et et et et et et et et et et et et | CLAS NATURAL  | ES PROPEDÉUTICO, EXAMEN FINAL                           | N/A | V        |
| ontrol CIEN                               | CIAS SOCIALES | PROPEDÉUTICO, EXAMEN FINAL                              | N/A |          |
| MEN                                       | EGOCIO, EXAME | N FINAL                                                 | N/A |          |
| ar DIAI                                   | NOSTICO SEGU  | NDA SESION, EXAMEN DIAGNÓSTICO                          | N/A |          |
| DIA                                       | NOSTICO TERC  | ERA SESION, EXAMEN DIAGNÓSTICO                          | N/A |          |
| INING                                     | NOSTICO CUAR  | TA SESION, EXAMEN DIAGNÓSTICO                           | N/A |          |
| DTA                                       |               | TA SESTON EXAMEN DIAGNÓSTICO                            | N/A | -        |
| 174 March                                 |               | TRACTICAL CONTRACTOR OFFICE                             | N/A |          |

Es importante comentar que en la columna de horario aparece N/A ya que en las sedes permanentes no existen horarios de aplicaciónpor exame. La aaplicación es de horario abierto de acuerdo a las necesidades de los educacandos.

Una vez que presionas inscribirse te aparece una pantalla donde podrás confirmar o borrar el registro que acabas de realizar. Si deseas seleccionar otro examen para el mismo educando puedes hacerlo dando clic en el botón regresar a seleccionar.

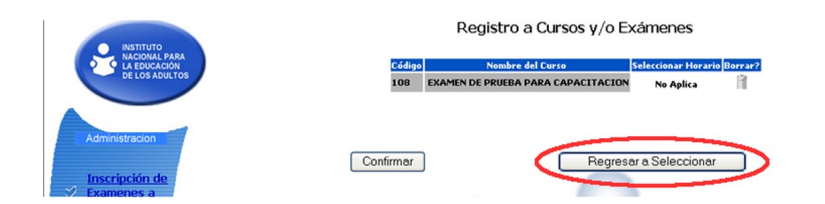

Al confirmar el registro, el sistema genera un registro de inscripción, la cual además de aparecer en pantalla se envía automáticamente al correo del educando.

|                                                                                                    | R                                                                                                    | ECIBO DE INSCRIPCIÓN                                                                                                    |
|----------------------------------------------------------------------------------------------------|----------------------------------------------------------------------------------------------------|----------------------------------------------------------------------------------------------------|
| El Usuario con d                                                                                                    | latos:                                                                                                    |                                                                                                    |
| Nombre:                                                                                                    | EMILIANO CONTRERAS HERRER                                                                                                    |                                                                                                    |
| E-mail:                                                                                                    | mparrilla@inea.gob.mx                                                                                                    |                                                                                                    |
| RFE:                                                                                                    | COHE700101T78                                                                                                    |                                                                                                    |
| Esta inscrito a                                                                                                    | los siguientes cursos:                                                                                                    |                                                                                                    |
|                                                                                                    | Curso                                                                                                    | Sede Fecha Horario                                                                                                    |
| EXAM                                                                                                    | IEN DE PRUEBA PARA CAPACITACIÓN CE                                                                                                    | NTRO DE DESARROLLO SOCIAL SAN SIMÓN 38 04/07/2005 No Aplica                                                                                                    |
| -                                                                                                    |                                                                                                    |                                                                                                    |
| Para ingresar a                                                                                                    | imero de folio para cualquiar trámite ad<br>al sistema y tomar los cursos el día o                                                                                                    | ministrativo.<br>Jel evento, deberá utilizar la siguiente información                                                                                                    |
| Para ingresar a<br>Matrícul<br>Contraseñ                                                                                             | imero de folio para cualquier tráinite ad<br>al sistema y tomar los cursos el día o<br>la: DP02005379<br>a: 90300.T9                                                                                                    | Niriszatbo.<br>lel evento, deberá utilizar la siguiente información                                                                                                    |
| Para ingresar a<br>Matrícul<br>Contraseñ                                                                                             | imero de foio para cualquiar trámite aci<br>el sistema y tomar los cursos el día o<br>la: DP02005379<br>a: 903004.T9<br>sta contraseña es provisional y deb                                                                                                    | iniristativo.<br>Iel evento, deberá utilizar la siguiente información<br>merá cambiarla dentro de los primeros o das a partir de la primer.                                                                                                    |
| Para ingresar a<br>Matrícul<br>Contraseñ<br>IMPORTANTE: El<br>que acceda al A                                                        | mero de foio para cualquiar trámite aci<br>el sistema y tomar los cursos el día o<br>la: DP02005379<br>a: 90500.179<br>sta contraseña es provisional y deb<br>subiente Virtual del INFA.                                                                                                    | iel evento, deberá utilizar la siguiente información<br>erá cambiaria dentro de los primeros 3 días a partir de la primera                                                                                                    |
| Para ingresar a<br>Matricul<br>Contraseñ<br>IMPORTANTE: Er<br>que acceda al A<br>IMPORTANTE: In<br>podrá utilizar er<br>información  | mero de foio para cualquier trainite act<br>el sistema y tomar los cursos el día o<br>las DECO05370<br>as 90206219<br>as successiones provisional y deb<br>unimiente Vertual del INFA.<br>registra esta hola, ya ogue sera la un<br>o ocasiones futuras si desea inscrib                                      | Inisizativo.<br>Iel evento, deberá utilizar la siguiente información<br>erá cambiarla dentro de los primeros 3 días a partir de la primera<br>ica forma de acceder a su información o a los cursos. Su matricul<br>irise nuevamente a los cursos, evitando volver a capturar toda e              |
| Para ingresar a<br>Matricul<br>Contraseli<br>IMPORTANTE: Er<br>que accede al A<br>IMPORTANTE: In<br>podrá utilizar el<br>información | mero de foio para cualquier tráinite ad-<br>al sistema y tomar los cursos el día d<br>la: DF02005379<br>a: 9050CLT9<br>sta contrasina es provisional y deb<br>vinbiente Virtual del INFA.<br>mprima esta hoja, ya que será la ún<br>n ocasiones futuras si desea inscrib<br>Imprimr                           | Inicipativo:<br>Nel exento, deberá utilizar la siguiente información<br>era cambiarla dentro de los primeros 3 class a partir de la primera<br>ica forma de acceder a su información o a los cursos. Su matricul<br>irise nuevamente a los cursos, evitando volver a capturar toda e<br>Teminor. |
| Para ingresar a<br>Matricul<br>Contraseñ<br>IMPORTANTE: El<br>que accede al A<br>IMPORTANTE: In<br>podrá utilizar el<br>información  | mero de foio para cualquier trámite ad-<br>al sistema y tomar los cursos el día d<br>la: DF02005379<br>a: 90200L79<br>a: 90200L79<br>a: sociolar de la tránsita es provisional y deb<br>subiente Virtual del INFA.<br>mprima esta hoja, ya que será la ún<br>n ocasiones futuras si desea inscrib<br>Imprimir | Iel evento, deberá utilizar la siguiente información<br>era cambiarla dentro de los primeros 3 clas a partir de la primera<br>ica forma de acceder a su información o a los cursos. Su matricul<br>inse nuevamente a los cursos, evitando volver a capturar toda e<br>Temmor                     |
| Para ingresar a<br>Matricul<br>Contraseñ<br>IMPORTANTE: E<br>que acceda al A<br>que acceda al A<br>godrá utilizar e<br>nformación    | mero de foio para cualquier trainite ad<br>el sistema y tomar los cursos el día o<br>la: DE0005370<br>a: 90206219<br>sta contraseña es provisional y deb<br>unbiente Vertual del INFA.<br>reprima esta hola, ya que sera la un<br>n ocasiones futuras si desea inscrib<br>Imprime:                            | Inicipativo.<br>Idel evento, deberá utilizar la siguiente información<br>erá cambiarla dentro de los primeros o días a partir de la primera<br>ica forma de acceder a su información o a los cursos. Su matricul<br>inte nuevamente a los cursos, evitando volver a capturar toda e<br>Terminor  |

Esta constancia se debe imprimir para entregarla al educando, ya que contiene la matrícula y contraseña necesaria para que pueda acceder al examen.

Para salir de esa sección ó registrar a un nuevo educando, haz clic en terminar.

### ENVIO DE CORREOS A USUARIOS

Se puede enviar un recordatorio con la información de la matricula y contraseña, a los educandos.Esta opción la tienes dentro de la sección administración.

| 🕽 Alrás + 🕥 · 💌 😰                |                           |                                                 |                                |
|----------------------------------|---------------------------|-------------------------------------------------|--------------------------------|
|                                  | 🙆 🔎 Búsqueda              | 👷 Favorites 🔣 🔗 - 🍓 🚍 🕞 🗱 🦓                     |                                |
| ección 🔊 http://148.223.215.116/ | tc%2DineaPr/principal.asp |                                                 | V 🔁 Ir                         |
|                                  | -                         |                                                 |                                |
| Salir 🕅 Ini                      | cio 🔛 Ocul                | tar menú O Derechos reservados, Móxico 2000. ** | taining Coordinator" es una ol |
|                                  |                           | ADMINISTRACIÓN                                  |                                |
|                                  |                           | ADMINISTRACION DE USUARIOS                      |                                |
| NACIONAL PARA                    |                           |                                                 |                                |
| DE LOS ADULTOS                   | Eúsqueda aspecífica:      | *                                               |                                |
|                                  |                           | Classes and the plan                            | 16 17 19 19 00 01 01 11 I      |
|                                  |                           | USUARIOS                                        |                                |
| Administracion                   | DFP03004568               | RAMINEZ GALAZ HUSO BERNANDO                     |                                |
|                                  | DEP00004569               | GONZALEZ GUTZERREZ CARLOS FERMINDO              |                                |
| Inscripción de                   | DEP03004571               | HERNANDEZ ISLAS JUAN CAALOS                     |                                |
| Examenes a                       | DEP03004875               | GONZALEZ CONTRERAS JUAN CARLOS                  |                                |
| Em in de comos                   | DEP00004577               | FLORES ROA MARIA LUISA                          |                                |
| allsuarios                       | DEP03004507               | MENDEZ ARTAS AURREDO                            |                                |
|                                  | DEP00004509               | JUMENEZ ALVAREZ ANGELINA                        |                                |
| Reportes                         | EFP03004510               | LUZ NOLASCO FATRICIA                            |                                |
| and the second                   | DEP03004611               | NERI SERVA SOFIA                                |                                |
| Panel de control                 | DEP03004512               | SOLONDO ROSAS MARIA DE LOS ANGELES              |                                |
| Terminar                         | DEPO2004655               | MEJORADA CORTES SOCORRO                         |                                |
|                                  | DEP00004660               | LARA QUENTERO LAURA FELISA                      |                                |
| TRAINING                         | DEP03004270               | FEREZ JUAREZ ORLANDO                            | 1                              |
| Cardinator                       | DEFP03004880              | CU ESFEIO XANETH DEL CARMEN                     |                                |
|                                  | DEPO2004201               | FONSECA OROZOO NORMA                            |                                |

Se puede utilizar el buscador para localizar más rápidamente a un educando. Una vez que se tiene identificado, da clic en el icono de sobre para visualizar los datos y posteriormente selecciona *enviar e-mail* en ese momento el sistema en automático enviará el correo al educando.

|                       | ADMINISTRACIÓN                                                                                                    |
|-----------------------|----------------------------------------------------------------------------------------------------|
|                       | ENVIO DE E-MAIL A USUARIOS                                                                                                    |
| Nombre:               | PEREZ JUAREZ ORLANDO                                                                                                    |
| El Objetivo de este l | E-Mail es enviar al Usuario un recordatorio acerca de su Nombre de Usuario y Contraseña para accesar a Training Coordinator.<br>Enviar E-Mail<br>Cancelar |

# OBTENCIÓN DE CLAVES DE ACCESO

Ya registrado el educando en el examen, como segundo paso, el aplicador de sede permanente deberá obtener las claves de acceso para validar a los educandos dentro del examen.

Las claves de acceso son una medida de seguridad con la cual el aplicador avala a quellos educandos que cumplieron con los requisitos de inscripción al examen. Estas claves sólo serán válidas en el momento de la aplicación, caducando una vez que ésta se termine.

Para obtenerlas, en la sección de Reportes, selecciona la opción "claves de acceso a examen de educandos por plaza" a continuación te aparecerá en pantalla la(s) plaza(s) donde estas asociado como aplicador de sede permanente.

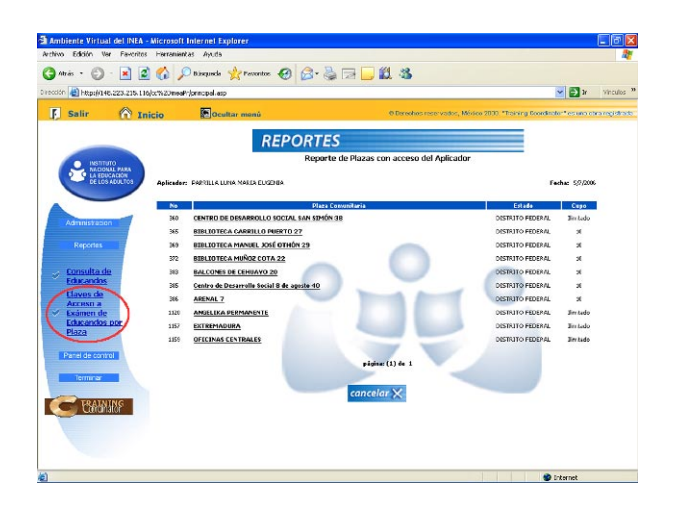

Debes dar clic en el nombre de la plaza donde se llevará a cabo la aplicación, aparecerá una pantalla con dos opciones de reporte: Exámenes por iniciar y Educandos inscritos.

Seleccionando Exámenes por Iniciar el sistema te mostrará el listado de los exámenes que están registrados y listos para acceder a ellos.

|                      | REPORTES                                                                                   |                 |
|----------------------|--------------------------------------------------------------------------------------------|-----------------|
| Aplicador:           | PARRILLA LUNA MARIA EUGENIA                                                                | Fecha: 5/7/2006 |
| Plaza 386 :          | ARENAL 7                                                                                   |                 |
| Dirección:           | Xochistlahuaca 54 Colonia Arenal 4a Sección C.P., Venustiano Carranza, Venustiano Carranza |                 |
| Seleccione la opción | por la cual desea generar el reporte: Exómenes por iniciar                                 | Ver Reporte     |
|                      | cancelar 🗙                                                                                 |                 |

Al dar clic sobre el nombre del examen, el sistema te mostrará los nombres, claves de autorización y password de los educacndos inscritos. Estos datos son los que se ingresan al sistema en el momento de la aplicación para validar el examen.

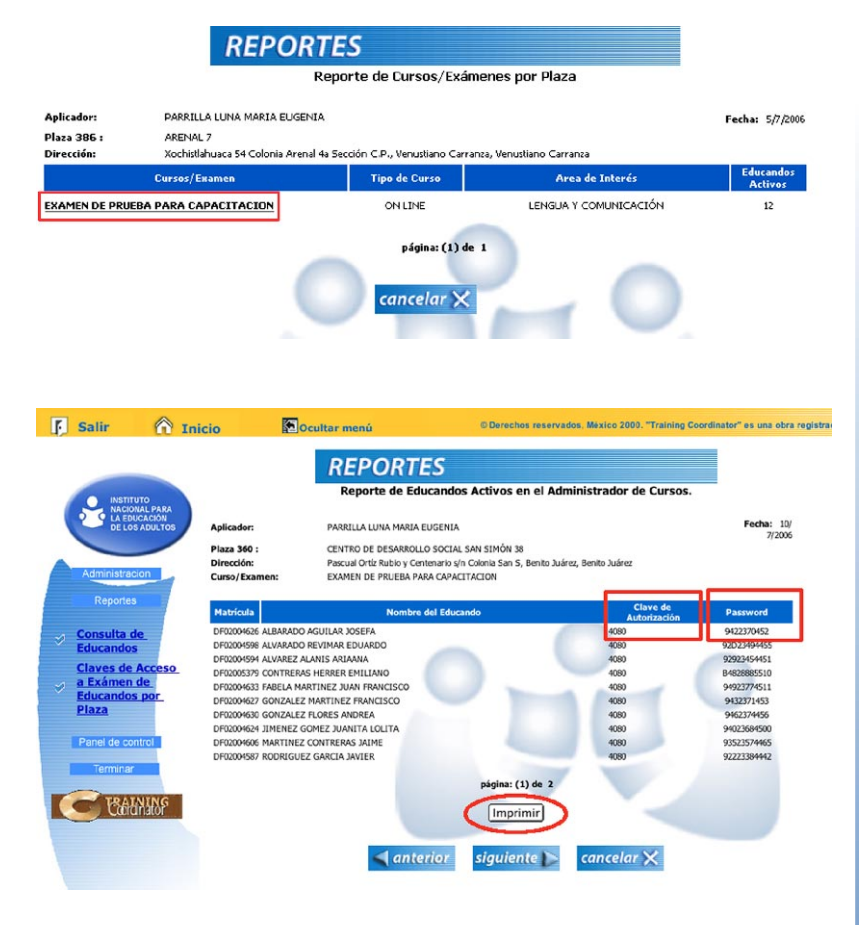

Por ser una información muy importante te sugerimos imprimir el reporte de las claves para evitar errores al momento de ingresarlas.

La opción de reporte de educandos inscritos muestra el listado de los educandos que han sido inscritos en algún examen en la plaza. Los datos que se visualizan son: número de folio, nombre del educando, matrícula y contraseña, nombre del examen que se va a presentar, número de usuario de autorización y por seguridad el password en asteriscos.

| o Edición Ver Favoriti     | s Herramienta           | as Ayuda                                 |                                    |                                      |                                        |                 |                       |              |
|----------------------------|-------------------------|------------------------------------------|------------------------------------|--------------------------------------|----------------------------------------|-----------------|-----------------------|--------------|
| Abrás 👻 🕑 - 💌              | i 🟠 🔎                   | Búsqueda 🐈 Favoritos 🧭                   | 2· 🎍 🛛                             | 2 🗔 🛍                                |                                        |                 |                       |              |
| ón 🕘 http://148.223.215.1  | 16/tc%2DineaPr          | /principal.asp                           |                                    |                                      |                                        |                 | ✓                     | Ir Vinc      |
| Salir 🔿 r                  | nicio                   | Coultar monú                             |                                    |                                      | erechos reservados. México 2000        | . "Iraining Cor | ordinator" es u       | na obra reci |
| CU I                       | inclo                   | Rejocatal Incha                          |                                    |                                      |                                        |                 |                       |              |
|                            |                         | REPO                                     | RTES                               |                                      |                                        |                 |                       |              |
|                            |                         |                                          | Reporte de                         | Educandos In                         | scritos a Exámenes.                    |                 |                       |              |
| NACIONAL PARA              |                         |                                          |                                    |                                      |                                        |                 |                       |              |
| DE LOS ADULTOS             | Aplicador:              | PARRILLA LUNA MAR                        | TA EUGENIA                         |                                      |                                        |                 | Fecha: 5/2            | /2006        |
|                            | Plaza 360<br>Dirección: | CENTRO DE DESARR<br>Pascual Orté Rubio y | OLLO SOCIAL S.<br>Centenario s/h C | AN SIMON 18<br>Iolonia San S, Beniti | o Juárez, Benito Juárez                |                 |                       |              |
| A Maria Maria              |                         |                                          |                                    |                                      |                                        |                 |                       |              |
| Administracion             | Folio                   | Nombre Educandos                         | Matrícula                          | Centraseña                           | Examen                                 | Horario         | Usuario<br>Autorizado | Passwer      |
| Reportes                   | 01031756                | RODRIGUEZ GARCIA JAVIER                  | DF02034587                         | 703Q5NU7                             | EXAMEN DE PRUEBA PARA<br>CAPACITACION  | No Aplica       | 4090                  | ******       |
| Consulta de                | 01031922                | AI VAREZ ALANIS ARIAANA                  | DF02034594                         | 403Q5NV4                             | EXAMEN DE PRUEBA PARA<br>CAPACITACION  | No Aplica       | 4090                  | ******       |
| Educandos                  | 01031863                | ALVARADO REVIMAR EDUARDO                 | DF02034558                         | 803Q5NW8                             | EXAMEN DE PRUEBA PARA<br>CAPACITACION  | No Aplica       | 4030                  | ******       |
| Acceso a                   | 01031947                | MARTINEZ CONTRERAS JAIME                 | DE02034505                         | 643050M6                             | EXAMEN DE PRUEBA PARA                  | No Anlica       | 4080                  | *******      |
| Exámen de<br>Educandos nor | 000170                  |                                          | 01 0200 4000                       |                                      | CAPACITACION<br>EXAMEN DE DRIJERA DARA | The replica     |                       |              |
| Plaza                      | 01032028                | GUTIERREZ ACEVES MARGARITA               | 2004621                            | 183Q5001                             | CAPACITACION                           | No Aplica       | 4030                  | ******       |
| Panel de control           | 01032051                | JIMENEZ GOMEZ JUANITA LOLITA             | DF02034624                         | 483Q5004                             | EXAMEN DE PRUEBA PARA<br>CAPACITACION  | No Aplica       | 4030                  | ******       |
| Tormigar                   | 01032069                | SANCHEZ PEREZ ANTONIO                    | DF02004625                         | 583Q5005                             | EXAMEN DE PRUEBA PARA<br>CAPACITACION  | No Aplica       | 4080                  | *******      |
| terminar                   | 01032077                | ALBARADO AGUILAR JOSEFA                  | DE02034525                         | 68305006                             | EXAMEN DE PRUEBA PARA                  | No Anlica       | 4030                  | *******      |
| TRAINING                   |                         |                                          |                                    |                                      | CAPACITACION<br>FILAMEN DE PRUERA PARA |                 |                       |              |
| Cardinator                 | 01032085                | GUNZALEZ MARTINEZ FRANCISCO              | DF02034627                         | 783Q5007                             | CAPACITACION                           | No Aplica       | 4030                  | ****         |
|                            | 01032119                | GONZALEZ FLORES ANDREA                   | DF02034630                         | 003Q5OF9                             | EXAMEN DE PRUEBA PARA<br>CAPACITACION  | No Aplica       | 4030                  | ******       |
|                            |                         |                                          |                                    |                                      |                                        |                 |                       |              |

#### CONSULTA DE EDUCANDOS

Pudes visualizar reportes de los educandos registrado. En la sección REPORTES, da clic en la opción "consulta de educandos", a continuación debes ingresar el número de folio de inscripción o la matrícula del educando para que el sistema te muestre la información que deseas consultar.

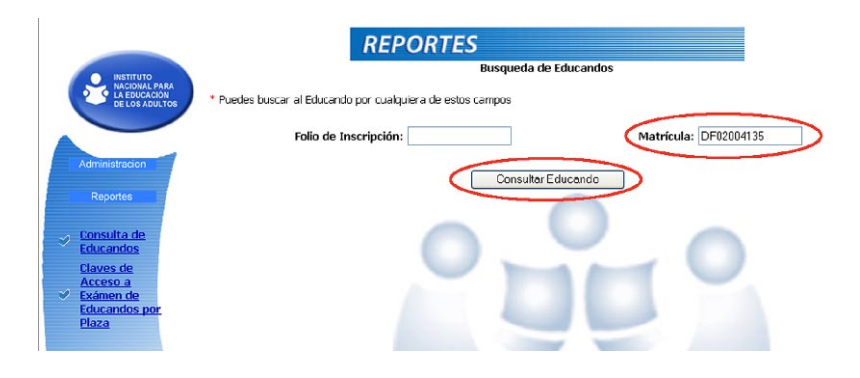

Una vez encontrado al educando, el sistema despliega un reporte con el nombre del educando, el folio de inscripción, el número de matrícula y su contraseña.

| os del Educando       |                       |                                           |     |
|-----------------------|-----------------------|-------------------------------------------|-----|
| Nombre del Educando:  | JACINTO RAMON GALIA   | BUENAVISTA                                |     |
| Folio de Inscripción: | 01008226              |                                           |     |
| No. de Usuario:       | DF02004135            |                                           |     |
| Contraseña:           | 503Q5JP5              |                                           |     |
| Curs                  |                       | Horario                                   |     |
| EXAMEN DE PRUEBA PA   | RA CAPACITACION DE 29 | /08/2005 A 29/08/2005 :DE 10:00 A 12:00 H | RS. |
|                       |                       |                                           |     |